# OMUKAE 取扱説明書

#### 1. 対応環境

対応OS:Windows10, Windows11, Android, iOS, iPadOS 推奨ブラウザ:Google Chrome最新バージョン 推奨モニターサイズ:8.3インチ以上 推奨モニター解像度:1920x1080以上

### 2. RESR-LF4のMQTTの設定

RESR-LF4の管理者メニューより、メニュー>通信>MQTTへと進み、OMUKAEゲートウェイ のモニターに表示されているIPアドレスに設定を変更する。 (下図の例では"192.168.12.193")

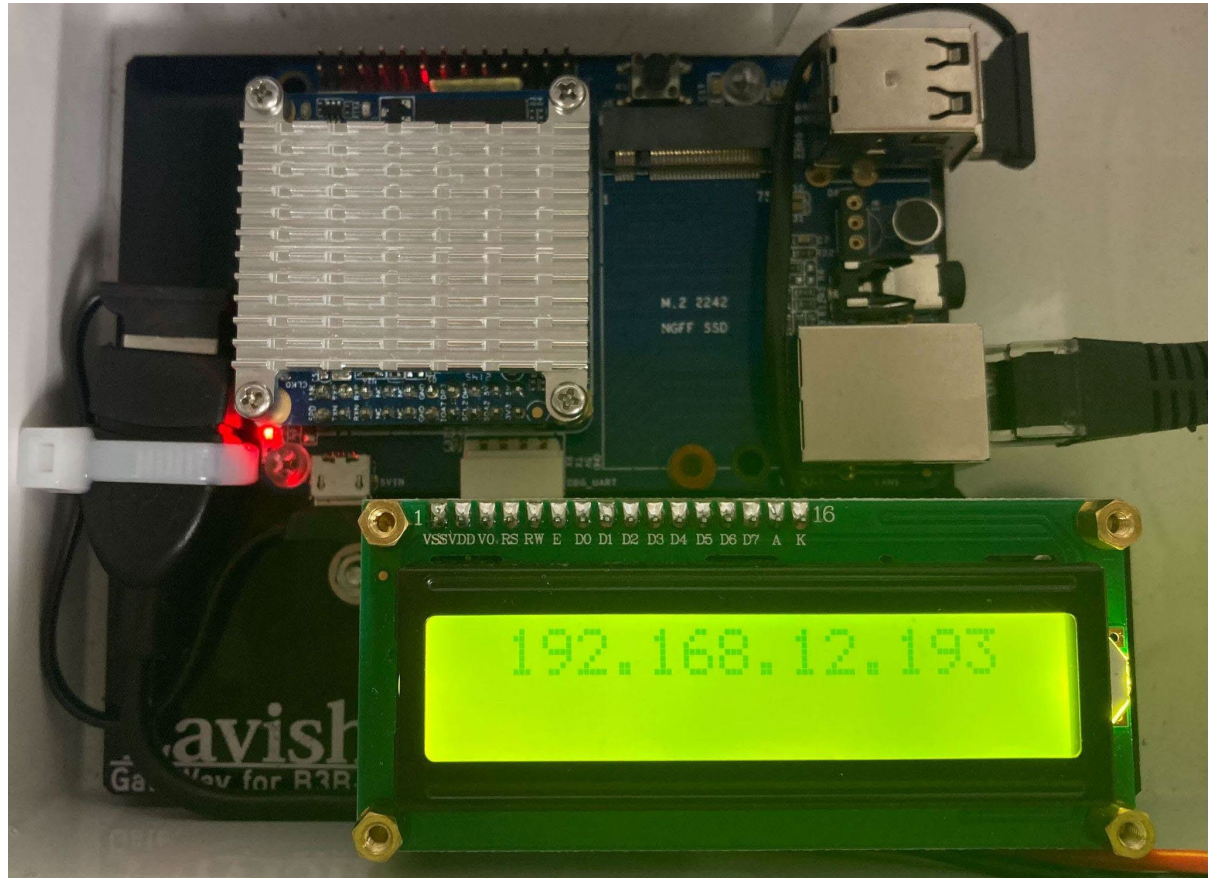

### 3. OMUKAE画面にアクセス

Webブラウザを開き、URL入力欄に「{OMUKAEゲートウェイのIPアドレス}:3000/home」 と入力する。(例 -> 192.168.12.193:3000/home) 下図のような画面が表示されるかを確認する。

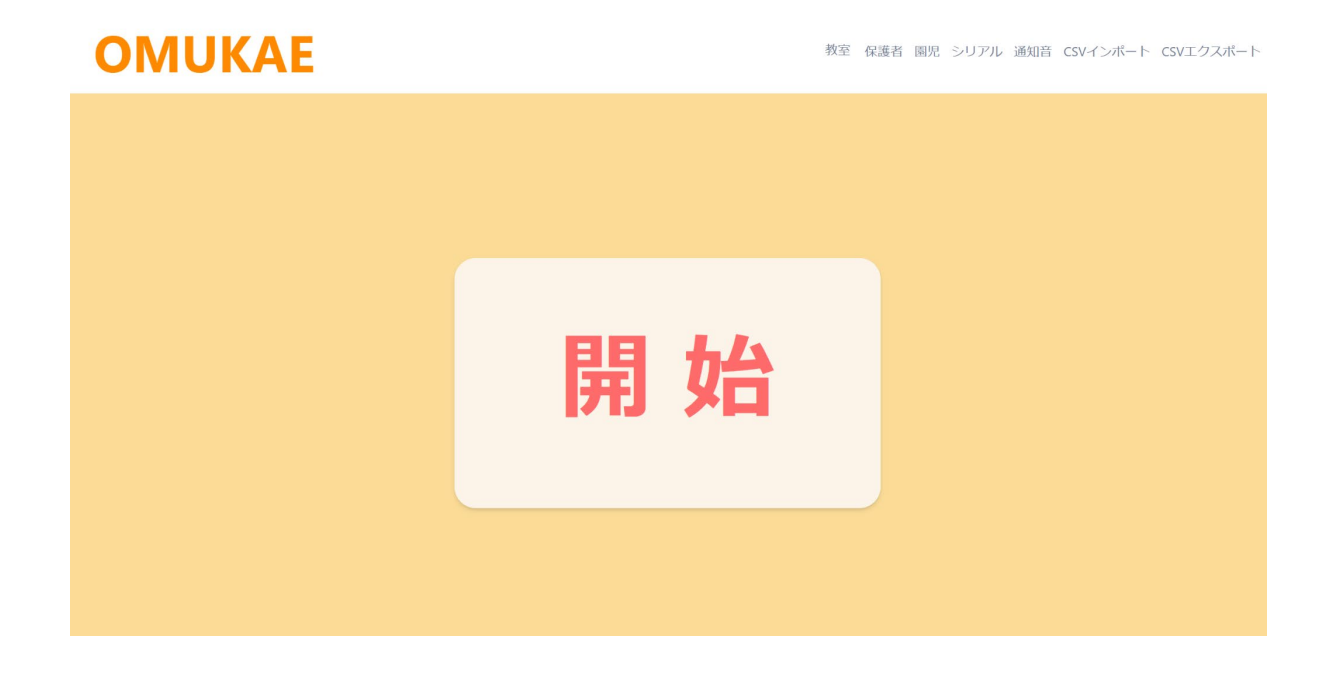

#### 4.教室情報の登録

画面右上の「教室」をクリックし、教室管理ページを開く。 登録したい教室名を入力し、「追加」ボタンを押す。

### **OMUKAE**

### 5. 保護者情報の登録

画面右上の「保護者」をクリックし、保護者管理ページを開く。 RESR-LF4のユーザー情報を参照しながら、保護者情報を入力する。 ここで、OMUKAEの「認証情報」に該当するのが、RESR-LF4の「従業員番号」となる。

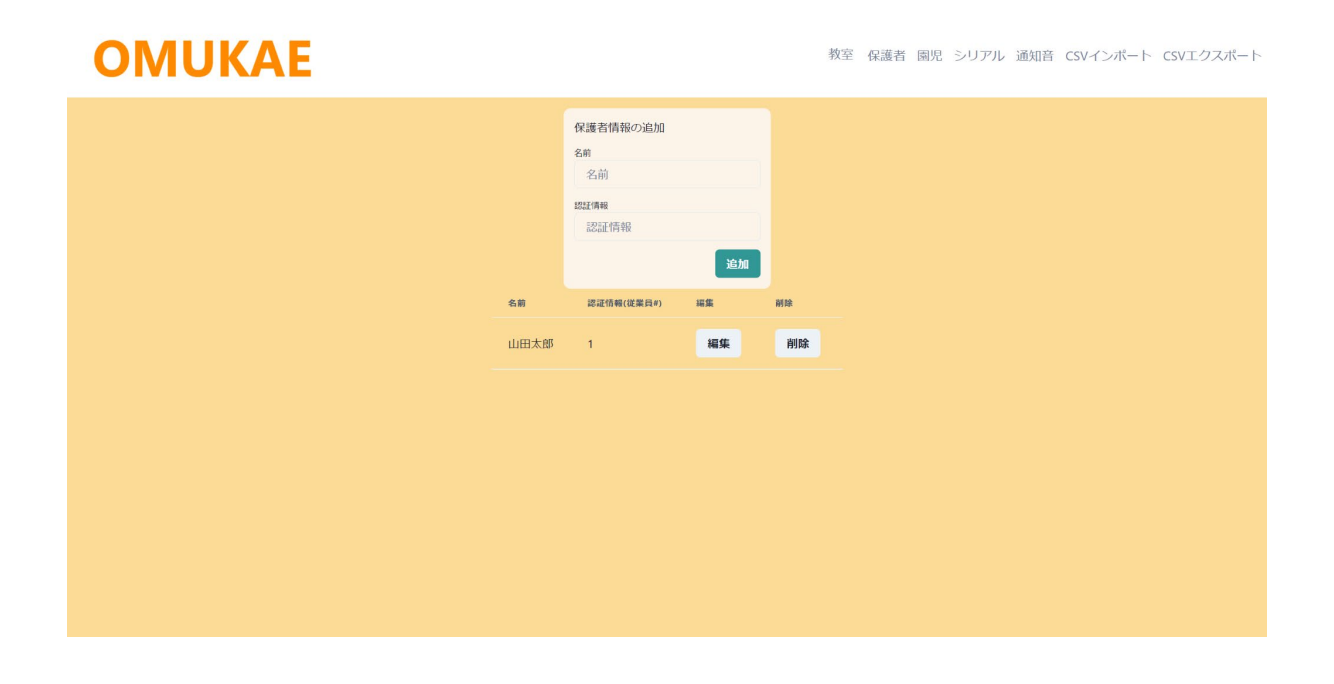

### 6. 園児情報の登録

画面右上の「園児」をクリックし、園児管理ページを開く。 登録したい必要事項を選択し、「追加」を押す。

## **OMUKAE**

|       | 園児情報                 | の追加  |    |    |
|-------|----------------------|------|----|----|
|       | 名前名前                 |      |    |    |
|       | 保護者情報保護者             | を選択  | ~  |    |
|       | <sub>数室</sub><br>教室を | 選択   | ~  |    |
|       |                      |      | 追加 |    |
| 名前    | 教室                   | 保護者  | 細集 | 削除 |
| 山田はなこ | りんご組                 | 山田太郎 | 編集 | 削除 |
|       |                      |      |    |    |
|       |                      |      |    |    |
|       |                      |      |    |    |
|       |                      |      |    |    |
|       |                      |      |    |    |

### 7. シリアル(Client ID)の登録

画面右上の「シリアル」をクリックし、シリアル管理ページを開く。 接続したいRESR-LF4のシリアルを入力し、「追加」を押すことでRESR-LF4との接続を試み る。

# **OMUKAE**

教室 保護者 園児 シリアル 通知音 CSVインポート CSVエクスポート

| Sell Zill (Client                       | + 10)/香報の追加 |         |
|-----------------------------------------|-------------|---------|
| シリアル(Client ID)情報の追加<br>シリアル(Client ID) |             |         |
| シリアル(Clie                               | ent ID)     |         |
|                                         |             | 追加      |
| CLIENT_ID                               | 再接続         | iki lok |
| 42394dk                                 | 再接続         | 削除      |
|                                         |             |         |
|                                         |             |         |
|                                         |             |         |
|                                         |             |         |
|                                         |             |         |
|                                         |             |         |
|                                         |             |         |
|                                         |             |         |
|                                         |             |         |
|                                         |             |         |
|                                         |             |         |
|                                         |             |         |

#### 8. 通知音の設定

画面右上の「通知音」をクリックし、通知音管理ページを開く。 こちらから通知音の変更が可能となる。

### **OMUKAE**

| 1.お迎えだよー(女性)                      |
|-----------------------------------|
| 2.お迎えだよー(男性)<br>3.保護者の方が参りました(女性) |
| 4.保護者の方が参りました(男性)                 |
| <u> らビコリーン<br/>らビンボーン </u>        |
|                                   |
|                                   |
|                                   |
|                                   |
|                                   |
|                                   |

### 9. CSVインポート、CSVエクスポート

画面右上の「CSVインポート」をクリックし、CSVインポートページを開く。 教室、保護者、園児のCSVをアップロードし、「インポート」を押すことで開始される。

画面右上の「CSVエクスポート」をクリックすると、現在登録されているデータを抽出したものを CSV形式でダウンロードする。

| ΟΜUKAE |                                                                                                    | 教室 | 保護者 | 園児 | シリアル | 通知音 | CSVインポ | - ト c | SVエクスァ | <b>%−</b> ト |
|--------|----------------------------------------------------------------------------------------------------|----|-----|----|------|-----|--------|-------|--------|-------------|
|        | CSVインボート<br>教室のcsvファイルを選択してください、<br>ファイルを選択<br>躍然されていません<br>保護者のcsvファイルを選択してください、<br>ファイルを選択<br>選択されていません<br>朝処のcsvファイルを選択してください、<br>ファイルを選択<br>選択されていません<br>ユンデールを選択 |    |     |    |      |     |        |       |        |             |
|        |                                                                                                    |    |     |    |      |     |        |       |        |             |
|        |                                                                                                    |    |     |    |      |     |        |       |        |             |

### 10. 通知開始

ホーム画面に戻り、「開始」を押す。(現在時刻が表示される)

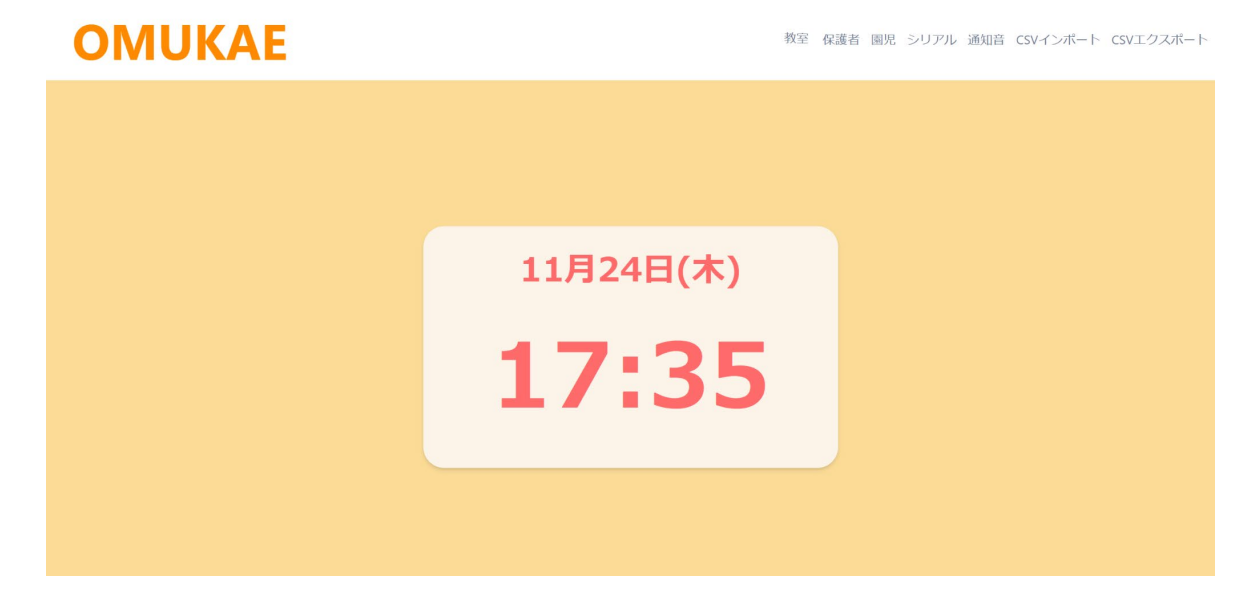

園児情報と保護者情報が紐づき、RESR-LF4にて顔認証が認証されれば通知が開始される。

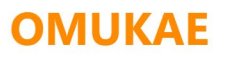

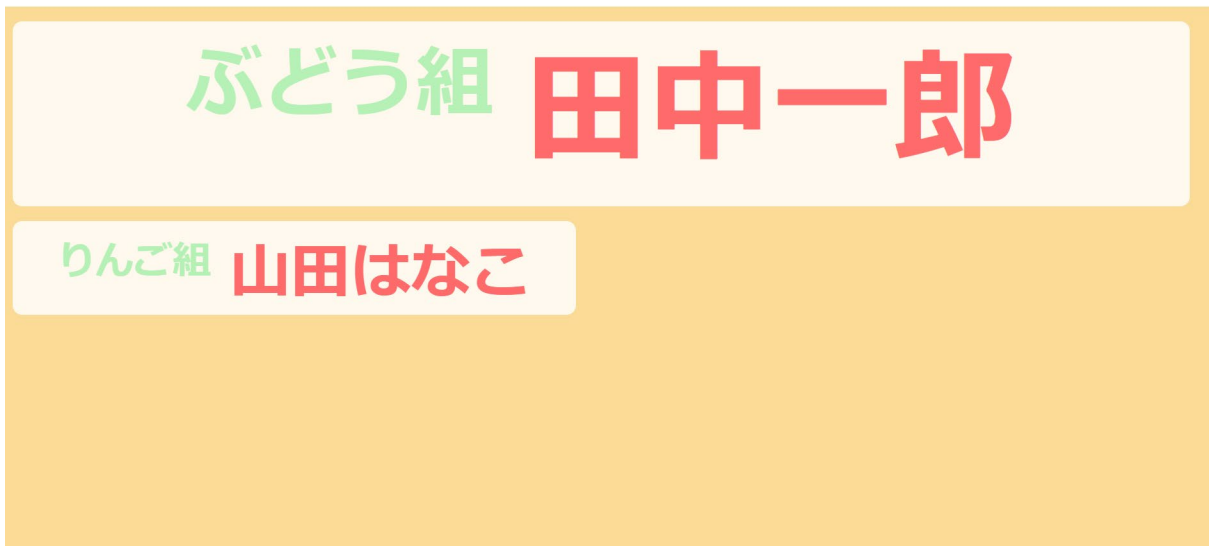